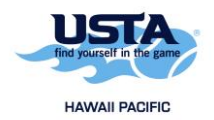

## How to Self-Rate

1. Go to <u>https://tennislink.usta.com/Leagues</u> and log into your account.

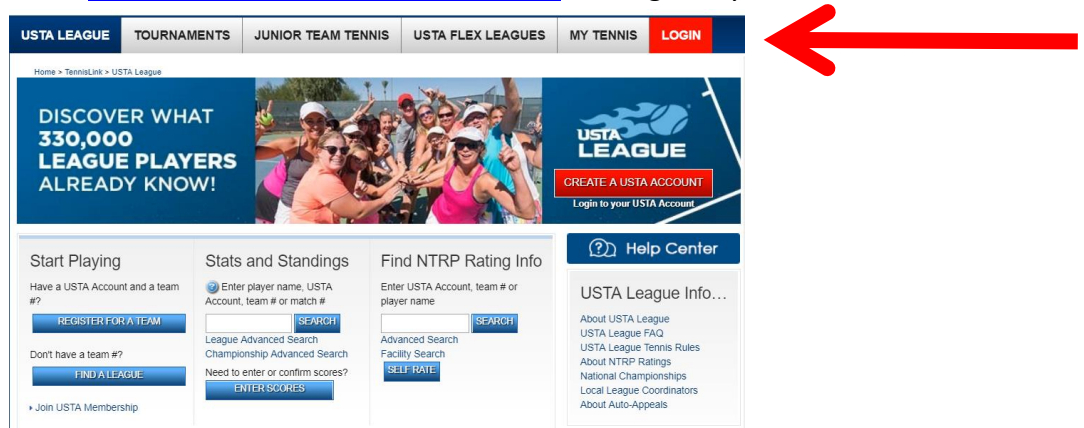

2. Click on the "Self Rate" button. A pop-up window will appear. If you don't see it, you may need to disable your pop-up blocker.

| Hawaii Pacific > Oahu                                                        | Sara Yoshinaga L                                                                                              |                                                                       |
|------------------------------------------------------------------------------|----------------------------------------------------------------------------------------------------|-----------------------------------------------------------------------|
| Start Playing<br>Have a USTA Account and a team<br>#?<br>REGISTER FOR A TEAM | Stats and Standings<br>Stats and Standings<br>Liter Player name, USTA<br>Account, team # or match #<br>SEARCH | Find NTRP Rating Info<br>Enter USTA Account, team # or<br>player name |
| Don't have a team #?<br>FIND A LEAGUE                                        | League Advanced Search<br>Championship Advanced Search<br>Need to enter or confirm scores?<br>ENTER SCORES    | Advanced Search<br>Facility Search<br>SELF RATE                       |

-

3. The following screen will appear. Read through the information and check the box and click on the "Continue with Self-Rate" button.

## Player Self-Rate

| Welcome and thank you for y<br>who will turn 18 during the cu<br>beginning the self-rate proces                                                              | our interest in obtaining an<br>rrent calendar year. Please<br>ss.                                                            | NTRP self-rating for adults<br>read the following importa                                                                    | age 18 and over or for those<br>nt information before                                                              |  |
|----------------------------------------------------------------------------------------------------|----------------------------------------------------------------------------------------------------|----------------------------------------------------------------------------------------------------|----------------------------------------------------------------------------------------------------|--|
| You have se                                                                                                    | elected the following player                                                                                                  | to self-rate.                                                                                                    |                                                                                                    |  |
| complete the self-rate prov<br>RP Self-Rating. If, after co-<br>nimum rating assigned in the<br>curate. If you feel the rating<br>end of this questionnaire. | cess, please answer a short<br>mpleting this questionnaire<br>his self-rate process, it is im<br>g you were given is too high | t questionnaire that will hel<br>, you feel your actual rating<br>portant to choose the level<br>, you will have an opportur | ) determine your minimum<br>should be higher than the<br>you believe to be most<br>nity to appeal your rating at   |  |
| s strongly recommended the<br>curacy. Players who allow s<br>any information submitted<br>half of another may also be                                        | hat a player submit their own<br>someone else to complete t<br>and/or omitted. Captains o<br>e held accountable for the s     | n Self-Rate Questionnaire<br>the self-rate process on the<br>r others who complete the<br>ubmission of omitted or ina        | o assure completeness and<br>ir behalf will be responsible<br>Self-Rate Questionnaire on<br>accurate information.  |  |
| for proceeding, please re<br>mine your correct level of                                                                                                    | view the <u>General &amp; Experio</u><br>of play.                                                                             | enced Player Guidelines                                                                                                    | , which will help you                                                                                              |  |
| Please check:                                                                                                    |                                                                                                    |                                                                                                    |                                                                                                    |  |
| I state that the answers to<br>be held accountable for any a                                                                                                 | o the questions that follow w<br>and all information provided.                                                                | vill be complete and accura                                                                                                  | te, and understand that I will                                                                                     |  |
|                                                                                                    | Cancel (Close Window)                                                                                                    | Continue with Self-Rate                                                                                                    |                                                                                                    |  |
| USTA League Note: Players<br>practicing should be aware th<br>will improve within a relatively<br>should enter the USTA Leagu                                | who are good athletes or in<br>at their improvement will lik<br>y short period of time. These<br>ie program at a higher level | ntend to spend a good deal<br>sely be significant enough to<br>players who intend to pla<br>of play at the beginning of      | of time taking ussons and<br>nat their original self-rating<br>y on a USTA League team<br>the local league season. |  |

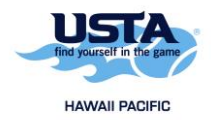

4. You will see several screens with questions. After all the questions have been answered, you will see the screen below. Select one of the choices and then click the "Submit" button.

## Player Self-Rate Questionnaire Completed

| Congratulations, <b>Sector</b> , on completing your Self-Rate questionnaire!<br>Based on your answers, you have been assigned a minimum NTRP level of 2.5.<br>If you have a previously published NTRP level, the newly assigned minimum NTRP level<br>cannot be lower. |
|----------------------------------------------------------------------------------------------------|
| Select one of these choices and then click Submit:                                                                                                    |
| Select the assigned minimum NTRP level of 2.5.                                                                                                    |
| Select a higher NTRP level based on your experience and ability.                                                                                                    |
| Appeal your assigned self-rate by selecting a lower NTRP level. You will then need to complete a Self-Rate Appeal request form.                                                                                                    |
| Submit                                                                                                    |
|                                                                                                    |
| ***If you do not select one of these choices and cancel out of the process completely, then you will be automatically assigned the minimum NTRP level of <b>2.5</b> . You have the right to appeal this NTRP level at a later time.***                                 |

5. You have successfully completed the self-rate process and now have an NTRP rating to use for league play.